## PAID RESEARCH PARTICIPANTS INSTRUCTIONS FOR USING THE VANDERBILT PSYCHOLOGY Research Sign-Up System [R#20150717]

Introduction

The Vanderbilt Psychology Research Sign-Up System integration in the system integration in the system integration in the system integration in the system integration is a system in the system integration is a system in the system integration is a system in the system integration is a system in the system integration is a system in the system integration is a system in the system integration is a system in the system integration is a system in the system in the system integration is a system in the system integration is a system in the system integration is a system in the system integration is a system in the system integration is a system in the system integration is a system in the system integration is a system in the system integration is a system in the system integration is a system in the system integration is a system in the system integration is a system in the system integration is a system integration in the system integration is a system integration in the system integration is a system integration in the system integration is a system integration in the system integration is a system integration in the system integration is a system integration in the system integration is a system integration in the system integration is a system integration in the system integration is a system integration in the system integration is a system integration in the system integration is a system integration in the system integration in the system integration in the system integration integration in the system integration integration in the system integration integration integratio

**Getting Started** 

Uigetete(teal teal teal to Nija, go

## http://vanderbilt.sona-systems.com/

Ne Tejalati geselateiskyppelita kalvleEkjas4 eta kalakeutati teEkjeNjakaa kataata

e,eN,beien4 ebe,lt1/Mav

Requesting an Account

Or**tistigiskowtep**a

User?).

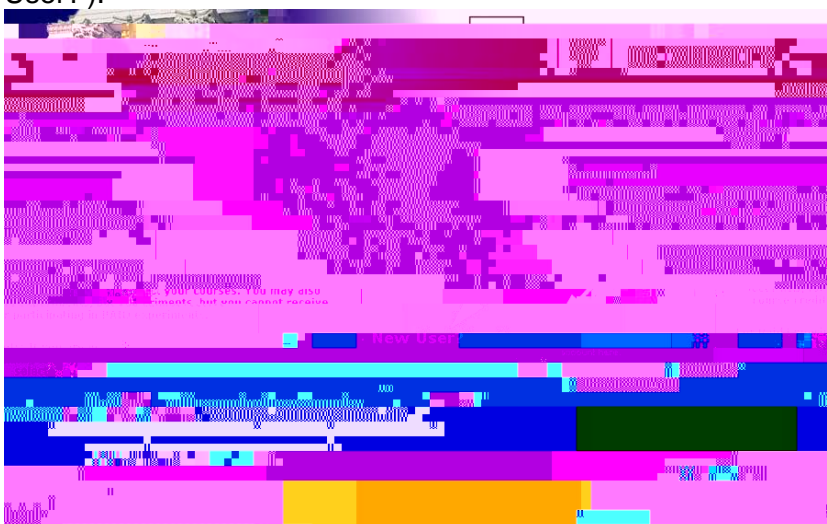

A feytel Net/Jefn givlattipiteten

New

ο.

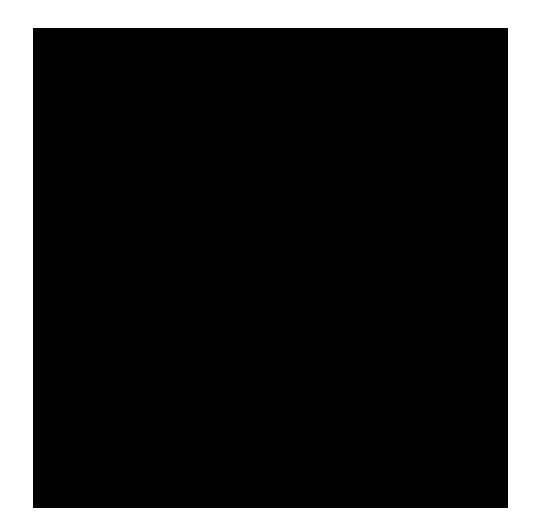

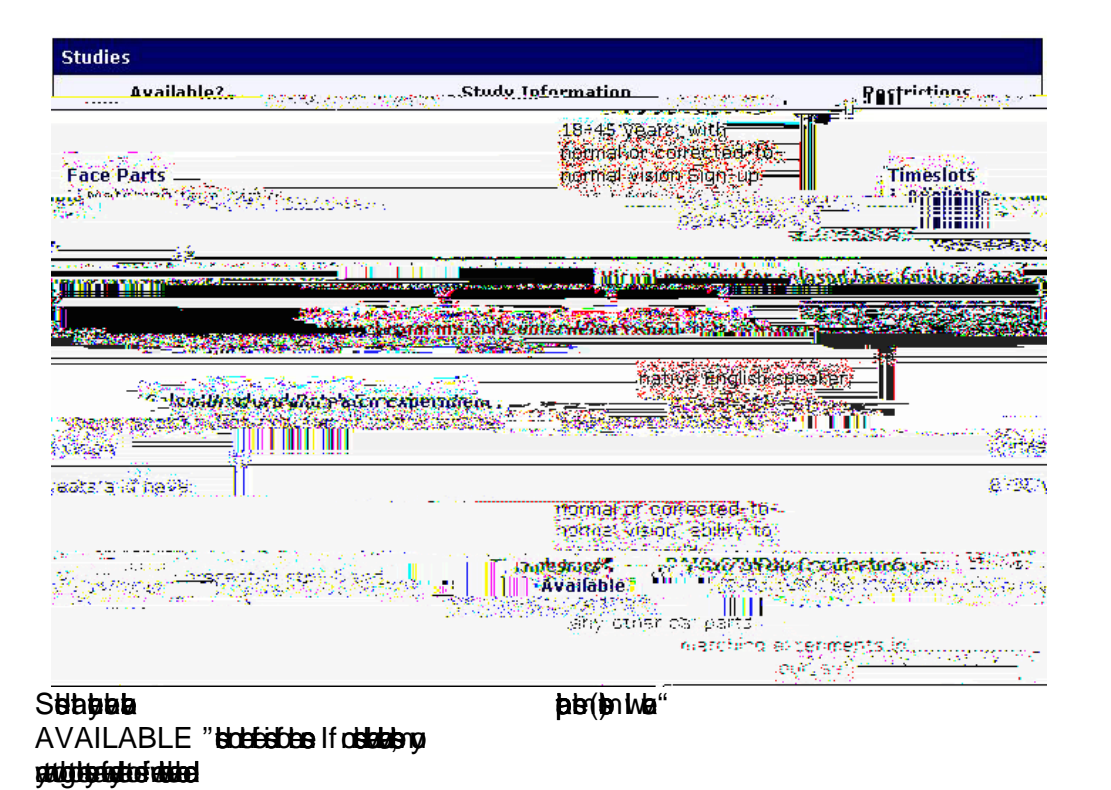

TIMESLOTS

## Timeslots

**NOTE:** This is a 2-part study. Please select a suitable time below for the first part, and you will then be shown the list of eligible times for the second part, which you must also sign up for now.

| Date                                               | Location   | Course   | Sign Up?          |
|----------------------------------------------------|------------|----------|-------------------|
| Thursday, November 17,<br>2011 9:00 AM - 10:30 AM  | Wilson 220 | -        | <u>S</u> ğUp      |
| Thursday, November 17,<br>2011 10:30 AM - 12:00 PM | Wilson 220 |          | <u>S</u> ijUp     |
| Thursday, November 17,<br>2011 2:30 PM - 4:00 PM   | Wilson 220 | -        | Timeslot<br>full. |
| Friday, November 18,<br>2011 12:30 PM - 2:00 PM    | Wilson 220 | -        | <u>S</u> ijUp     |
| Friday, November 18,<br>2011 4:00 PM - 5:30 PM     | Wilson 220 | <b>_</b> | <u>S</u> ijUp     |

| Afeyak<br>Heydydach Ydw<br>pfelef                                                                                                    | Sign Up, <b>çık<del>elşi().tal</del>a</b> | ja<br>and and an angle and angle angle |            |                                    |             |
|----------------------------------------------------------------------------------------------------|-------------------------------------------|----------------------------------------------------------------------------------------------------|------------|------------------------------------|-------------|
| Sektep petogolf beste<br>betegd petogolf beste<br>betegd petogolf beste<br>bester bester<br>bester bester<br>bester bester<br>bester bester<br>bester bester<br>bester bester<br>bester bester<br>bester bester<br>bester bester<br>bester bester<br>bester bester<br>bester bester<br>bester bester<br>bester<br>bester | atiweelTe<br>p <b>tugu</b> aen            | <del>d þig pjel</del>                                                                                                    | <b>3</b> 9 | not t <del>adaj</del> a            |             |
| Yoyligi fəlqələr Hitlisi Hit<br>o Tilgindanı                                                                                                    | )                                         | Sign-Up <b>tillli</b> idtligp                                                                                                    |            |                                    |             |
| Canceling a Sig<br>If yethely light yethe<br>and Credits g(<br>Hitty light and Sig<br>light yether                                                                                                    | in-up<br>Cebe Mi                          | y Schedule/Credits                                                                                                    | <b>фф</b>  | <b>le</b><br>Cancel <b>titte</b> n | My Schedule |

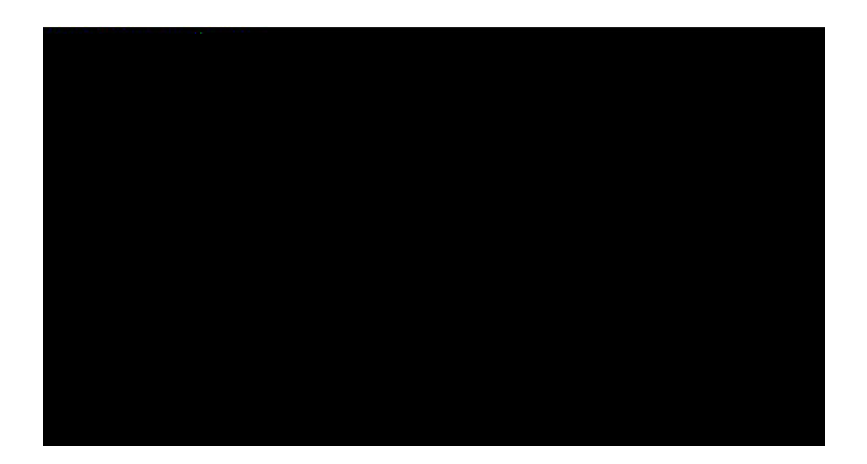

Teiszeith ()jel feles Tis teistetet tideg P**jälge**& **bäigitälilyetyette** fy

- (66)
- 669
- \$66
- **bitingide**n
- tectipe

Aydetletekteldet

lf<del>tapigat</del>& yaijjite tajtantilakilyaij Fabijite ee jaja tajitel 8 gd

ecititation/

ltyddyddalas, epiad Tygddyddalas, epiad Syddyngo lfy estylfae Synylw ethifflyng

(etitifete Jectification)